## Search strategies in FungiDB

## 1. Finding genes using the Gene Text Search box

The Gene Text query searches gene records for the text you specify. You can use the text search from two places. At the top right side of any FungiDB webpage (this searches all genomes and a predefined set of fields within the gene record) or from the gene text search page where you are able to specify the organisms and fields to search.

|                   | Organism                                                                                                    | w                                     | nere you | r criteria                                                                                                    | were matched                                                                                                    |
|-------------------|----------------------------------------------------------------------------------------------------|---------------------------------------|----------|----------------------------------------------------------------------------------------------------|----------------------------------------------------------------------------------------------------|
| Initiate a search | <ul> <li>Conjunction</li> <li>125 selected, out of 125         <ul> <li>Filter list below</li> <li>Ornyoetes</li> <li>Find select all [collapse all</li> </ul> </li> <li>Tax select all [collapse all [collapse all</li> <li>Text term (use * as wildcard)</li> <li>your text description</li> <li>Fields</li> </ul> <li>Fields</li> <li>Gene product</li> <li>Gene name</li> <li>Go terms and definitions</li> <li>Metabolic pathway names and descriptions</li> <li>Phenotype</li> <li>Protein domain names and descriptions</li> <li>Photomedic pathway names and descriptions</li> <li>Photomedic pathway names and descriptions</li> <li>PubMed</li> | onomy<br>→Output<br>sociated<br>cords |          | ➡ Transcript ID<br>NCU04173-28_1<br>NCU04173-28_2<br>SIMAC_02416-28_1<br>PTG_02462-28_1<br>AN2276-T<br>AN6542-T<br>AN5275-T<br>A0090701000065-T<br>CNB1210-28_1<br>NCU01756-28_1<br>NCU01756-28_1<br>NCU01756-28_1<br>YFL030C-28_1<br>YFL030C-28_1<br>YFL030C-28_1<br>YFL030C-28_1<br>AN4999-T<br>AN831-T<br>P174DRART_43990-<br>U7_1 | Crossa OR74A N. crassa OR74A N. crassa OR74A N. crassa OR74A S. macrospora k-hell P. infestans T30-4 A. nickulans FGSC A4 A. nickulans FGSC A4 A. nickulans FGSC A4 A. nickulans FGSC A4 A. nocorrans var. neoformans B-<br>3501A C. neoformans var. neoformans B-<br>3501A N. crassa OR74A N. crassa OR74A S. crevisiae S288c S. cerevisiae S288c S. cerevisiae S288c S. cerevisiae S288c A. nickulans FGSC A4 A. nickulans FGSC A4 A. nickulans |

- a. Find all genes containing the term actin.
  - Use the keyword **actin** in the **Gene Text Search** box (top right of the webpage) and click on the search icon or simply press the Enter key.

Note: When using this shortcut, the search identifies your input term in all FungiDB organisms and in a predefined lists of gene record fields (e.g. Gene name, description, user comments, GO terms, etc.).

The text search in FungiDB is an exact match search, which makes the wild card option particularly useful when trying to find complex terms (see below).

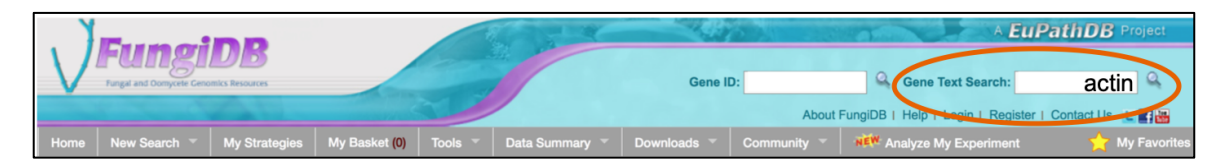

• How many genes were returned by your search?

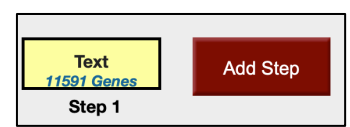

Note: Due to frequent database updates, the results shown here may not match exactly to your search result.

• How many of those genes are in *Aspergillus nidulans*?

Note: Use the filter table located between the strategy panel and the result table that shows the distribution of results across the various organisms. Scroll to the right, click on a number under the Neurospora crassa to 'filter' the results.

| (Genes)<br>Tex<br>11591 G<br>Step | tt<br>Jenes<br>p 1                                                                                                    | Add Ste                   |                         |              |               |                           |                              |                               |                          |                          |                        |                        |                   | Strategy:                          | Text(2) *<br>Rena<br>Duplic<br>Save<br>Sh<br>Del | me<br>ate<br>As<br>are<br>ete |
|-----------------------------------|----------------------------------------------------------------------------------------------------|---------------------------|-------------------------|--------------|---------------|---------------------------|------------------------------|-------------------------------|--------------------------|--------------------------|------------------------|------------------------|-------------------|------------------------------------|--------------------------------------------------|-------------------------------|
|                                   |                                                                                                    |                           |                         |              |               |                           |                              |                               |                          |                          |                        |                        |                   |                                    |                                                  |                               |
| 11591 Ge                          | nes from \$                                                                                                    | Step 1 🔳                  | Revise                  |              |               |                           |                              |                               |                          |                          |                        |                        |                   |                                    |                                                  |                               |
| Strategy:                         | Text(2)                                                                                                    |                           |                         |              |               |                           |                              |                               |                          |                          |                        |                        |                   |                                    |                                                  |                               |
| 🖃 🍸 Clic                          | k on a numb                                                                                                    | er in this ta             | ble to limit/f          | filter yo    | ur resul      | ts                        |                              |                               |                          |                          |                        |                        |                   |                                    |                                                  |                               |
|                                   |                                                                                                    |                           |                         |              |               |                           |                              |                               |                          |                          |                        |                        |                   |                                    |                                                  |                               |
|                                   |                                                                                                    |                           |                         | _            |               |                           | 1                            |                               |                          | Eun                      | tiomycetes             |                        |                   |                                    |                                                  |                               |
| Aspergillus<br>glaucus            | Aspergillus<br>kawachii                                                                                                    | Aspergillus<br>luchuensis | Aspergillus<br>nidulans | Asj          | Genes         | <i>niger</i> (nr<br>:314) | Aspergillus<br>novofumigatus | Aspergillus<br>ochraceoroseus | Aspergillus<br>oryzae    | Aspergillus<br>steynii   | Aspergillus<br>sydowii | Aspergillus<br>terreus | Asperg<br>tubinge | illus Aspergillu<br>nsis versicolo | s Aspergillus<br>wentii                          | Aspergi<br>zonati             |
| CBS<br>516.65                     | IFO 4308                                                                                                    | CBS<br>106.47             | FGSC A4                 | ATCC<br>1015 | CBS<br>513.88 | strain N402<br>(ATCC64974 | iBT 16806                    | IBT 24754                     | RIB40                    | IBT 23096                | CBS<br>593.65          | NIH2624                | CB5<br>134.4      | 6 CBS<br>18 583.65                 | DTO<br>134E9                                     | CBS<br>506.6                  |
| 71                                | 93                                                                                                    | 84                        | 155                     | 85           | 145           | 84                        | 79                           | 65                            | 166                      | 85                       | 85                     | 68                     | 79                | 80                                 | 78                                               | 67                            |
| Gene Re<br>Genes<br>First 1       | Gene Results         Genome View         Acadyze Results           Genes: 11591         Transcripts: 12171         Show Only One Transcript Per Gene           First 12:3:45         Noxt Last         Advanced Paging         Download         Add to Basket         Add Columns |                           |                         |              |               |                           |                              |                               |                          | nns                      |                        |                        |                   |                                    |                                                  |                               |
|                                   | Gene ID                                                                                                    |                           | 🔤 Trar                  | nscript      | ID            | 1                         | Organism 🥹                   | 🤤 Genomic L                   | ocation (G               | iene) 🥝                  | Descrip                | tion                   | ۵ 🚹               | ≑in €                              | Score                                            | e 🥝                           |
| evn                               | n.TU.AC2VR                                                                                                    | R_s00008g3                | 6 evm.mo                | del.AC2      | VRR_s0        | 0008g36 A                 | . candida 2VRR               | Acan2VRR_SC0                  | 08:91,1439               | 2,387(-)                 | unspecified            | product                |                   | GOTerms                            | 1                                                |                               |
| evn                               | n.TU.AC2VR                                                                                                    | R_s00060g7                | 1 evm.mo                | del.AC2      | VRR_s0        | 0060g71 A                 | . candida 2VRR               | AcanzvRR_SC0                  | 60:151,180.              | 151,558(+)               | unspecified            | product                |                   | GOTerms                            | 1                                                |                               |
| evn                               | n TU AC2VR                                                                                                    | R_s00068gt                | 93 evm.mo               | del.AC2      | VRR sf        | 0085a193 4                | candida 2VRR                 | Acan2VRR_SCO                  | 00:119,058<br>85:397.573 | 124,2/4(*)<br>398 282(.) | unspecified            | product                |                   | GOTerms                            | 1                                                |                               |
| evn                               | n.TU.AC2VR                                                                                                    | R s00167a1                | 99 evm.mo               | del.AC2      | VRR s0        | 0167a199 A                | candida 2VRR                 | Acan2VRR SC1                  | 67:333.145.              | 333.525(+)               | unspecified            | product                |                   | GOTerms                            | 1                                                |                               |
| 合 evn                             | n.TU.AC2VR                                                                                                    | R_s00217g9                | 2 evm.mo                | del.AC2      | VRR_s0        | 0217g92 A                 | candida 2VRR                 | Acan2VRR_SC2                  | 17:151,749.              | 156,293(+)               | unspecified            | product                |                   | GOTerms                            | 1                                                |                               |
| A                                 | TUACOUR                                                                                                    | E e00243e3                | aum mo                  | del AC2      |               | 024303 4                  | candida 2VRR                 | Acan2VRR_SC2                  | 43-11 649 1              | 1 939(+)                 | unspecified            | product                |                   | GOTerms                            | 1                                                |                               |

- Do you believe all of these genes encode actin?
- Find the **Product Description** and the **Found in** columns in the Gene Results table to understand your results.

Note: Some genes are annotated with GO terms (internal curation or uploaded from the GO consortium), while other genes have predicted protein function annotated with domains from InterPro scan, product description from the gene model functional annotations, etc. Understanding why these genes are associated with the term actin is important when interpreting your results.

• Can you revert the display back to showing all genes across all organisms?

Hint: Scroll back to the beginning of the horizontal display and click on the **All Results** number in blue. Note that the search strategy display has also changed (hour glass is no longer visible), which means that you are no longer displaying species-specific results.

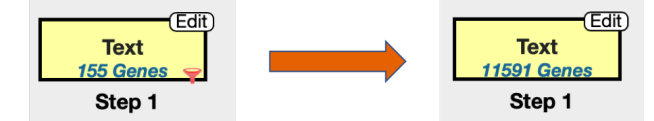

b. Search ubiquitin-related gene products (*e.g.* ubiquitin carboxyl-terminal hydrolase, ubiquitinprotein ligase, small ubiquitin-like modifier) using a wild card

Rather than searching for individual terms, try using a wild card (\*).

- Search for **ubiquitin**\* in *Gene product in Oomycetes* 
  - How many genes were returned?
  - What happens if you search for **\*ubiquitin**?

| 0 | Organism                                                             |
|---|----------------------------------------------------------------------|
|   | 20 selected, out of 129                                              |
|   | Filter list below T                                                  |
| • | ☑ Oomycetes<br>□ Fungi                                               |
|   | select all   clear all   expand all   collapse all                   |
|   |                                                                      |
| 0 | Text term (use * as wildcard)                                        |
|   | *ubiauitin*                                                          |
|   |                                                                      |
| 0 | Fields                                                               |
| 0 | Fields                                                               |
| 0 | Fields Alias Community annotation                                    |
| 0 | Fields Alias Community annotation EC descriptions                    |
| 0 | Fields Allas Community annotation EC descriptions Gene ID            |
| 0 | Fields Alias Community annotation Ec descriptions Gene ID Gene notes |

#### c. Search for a two-word term

- Search for "Histone H3" (including quotations) using *Search for Genes > Text* approach and select *Oomycetes* in the *Organism* search parameter and leave *Fields* selections at default.
  - How many results are returned?
  - Notice that hypothetical and unspecified products are also returned in this search? Why do you think that is? How would you go about finding out where the "Histone H3" term may be mentioned for this gene to be included in your search results?

Hint: Look in the Found in column for the source of Histone H3 annotation. Navigate to the gene record page by clicking on the GeneID to learn more about why this gene has been returned in your search. Try using web text search (Ctrl F (Windows); Command F (Mac)) to see where Histone H3 is mentioned within the gene records page.

- How would you go about finding out where the "Histone H3" term may be mentioned for this gene to be included in your search results?
- Save your strategy with the name "Histone H3" (you would need to be logged in to your account to so this; also see below).

#### 2. Modify an existing search strategy or add a new step

#### a. Rename a text search step in the previously saved "Histone H3" strategy

- Click on the step to highlight it in yellow if you navigated away from it.
- Hover over the box to select to reveal the edit link.
- Click on the edit function within the yellow box, then click on 'Rename'
- Click on the Save As link again and then replace the strategy to keep your latest edits.

|                                                                                                    | Rename View   Analyze   Revise   Make Nested Strategy   Insert Step Before   Orthologs   Delete                                                                                                    |
|----------------------------------------------------------------------------------------------------|----------------------------------------------------------------------------------------------------|
| Text         Add Step           2649 Genes         Step 1           Show Results. Click Edit to make changes. | STEP 1 : Text<br>Organism : Coprinopsis, Phanerochaete, Albugo candida, Albugo laibachii, Albugo<br>candida 2VRR, Albugo laibachii Nc14, Allomyces macrogynus, Allomyces<br>macrogynus ALCO 38327, Aphanomyces astaci<br>Aphanomyces astaci strain APO3, Aphanomyces invadans, NJM9701,<br>Aspergillus aculeatus, Aspergillus brasiliensis, Aspergillus campestris,<br>Aspergillus carbonarius, Aspergillus brasiliensis, Aspergillus fischeri, |
|                                                                                                    | "Histone H3"<br>Text<br>26-Step:As                                                                                                    |
|                                                                                                    | Histone H3<br>2649 Genes<br>Step 1                                                                                                    |

Other functions of the Edit tool include:

• Analyze – redirects you to the Analyse results section:

| alyze your Gene results with a tool below. |                              |                                               |
|--------------------------------------------|------------------------------|-----------------------------------------------|
|                                            |                              | kinase<br>phosphatase<br>exported<br>membrane |
| Gene Ontology Enrichment                   | Metabolic Pathway Enrichment | Word Enrichment                               |

• **Revise** – revise your strategy. Practice revising your strategy (*e.g.* "Histone H3") by limiting your search to *Aspergillus* (Fungi) and *Gene description* only:

| 2 Organism |                                                                                                    |  |  |  |
|------------|----------------------------------------------------------------------------------------------------|--|--|--|
|            | 26 selected, out of 129                                                                                           |  |  |  |
|            | Filter list below                                                                                                 |  |  |  |
| Þ          | Oomycetes                                                                                                    |  |  |  |
| ŀ          | Fungi                                                                                                    |  |  |  |
|            | select all   clear all   expand all   collapse all                                                                |  |  |  |
| 3          | Text term (use * as wildcard)                                                                                     |  |  |  |
| •          | Text term (use * as wildcard) "Histone H3"                                                                        |  |  |  |
| 3          | Text term (use * as wildcard)<br>"Histone H3"                                                                     |  |  |  |
|            | Text term (use * as wildcard)<br>"Histone H3"                                                                     |  |  |  |
|            | Text term (use * as wildcard) "Histone H3" Fields Alias                                                           |  |  |  |
|            | Text term (use * as wildcard)  "Histone H3"  Fields  Alias Community annotation                                   |  |  |  |
| •          | Text term (use * as wildcard)  "Histone H3"  Fields  Community annotation EC descriptions                         |  |  |  |
|            | Text term (use * as wildcard) "Histone H3" Fields Alias Community annotation EC descriptions Gene ID              |  |  |  |
| 2          | Text term (use * as wildcard)  *Histone H3*  Fields Alias Community annotation EC descriptions Gene ID Gene notes |  |  |  |

- **Insert Step Before** allows to revise your strategy by adding steps before the step you are modifying
- **Orthologs** allows to add a step after the one you are modifying that will find orthologs according to your selections in the orthologs parameter pop-up window. For example, choose to find all orthologs of "Histone H3" results in *Fusarium*:

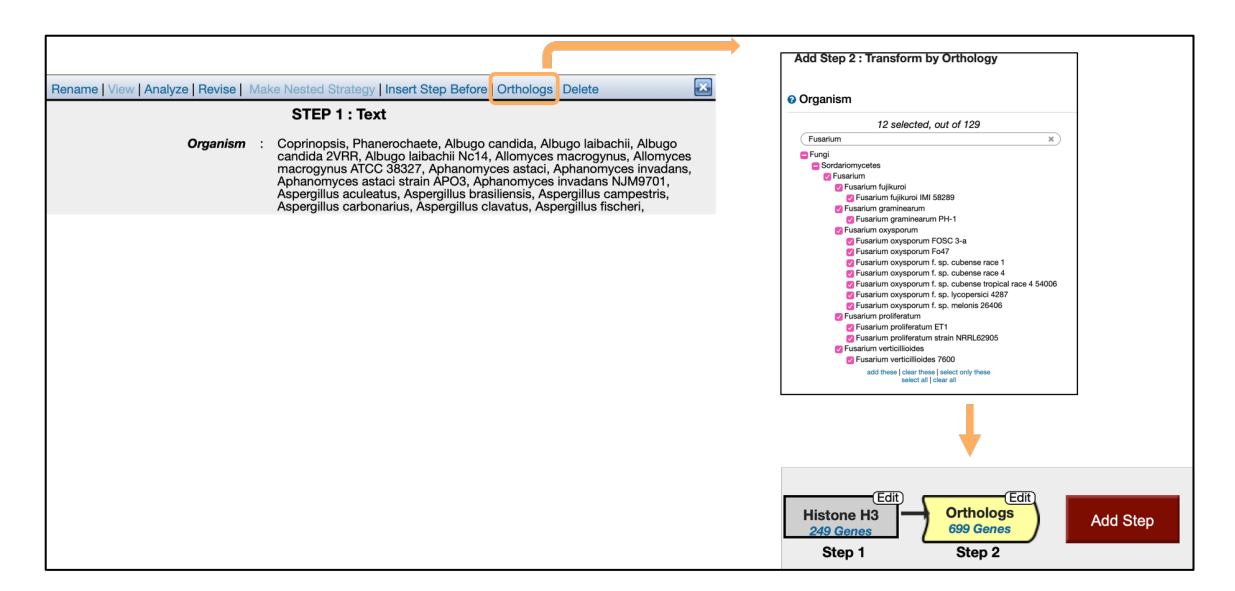

• Delete function deletes the step that is being modified

## 3. Finding genes using the Gene ID search box

Let's say you are working with *Candida auris* and studying the process of biofilm formation. B9J08\_001462, annotated as hypothetical protein product, piqued your interest because it came up in your genetic screen and you would like to know more about the function of this gene.

• Enter B9J08\_001462 in the *Gene ID* search box and press Enter:

| , ) | Fungi                    | DR              |               | 1033           |             |           | A Euf                             | PathDB Project   |
|-----|--------------------------|-----------------|---------------|----------------|-------------|-----------|-----------------------------------|------------------|
| V   | Fungal and Oomycete Geno | imics Resources |               |                | Gene II     | B9J08_001 | 462 Gene Text Search:             | Q,               |
|     |                          | 100 Aug 100     |               |                |             | About     | rungiDB   Help   Login   Register | Contact Us 🛛 🔚 🔛 |
|     | New Search 👻             | My Strategies   | My Basket (0) | Data Summary 👻 | Downloads - |           | Analyze My Experiment             |                  |

- Examine the **Orthology and Synteny** section of the gene record page.
  - Does the provided information support its putative function as a cyclin?

Hint: Navigate to the Orthology and Synteny section of the gene record page and examine orthologs' function.

• What can you say about this gene's expression in biofilm in C. auris?

*Hint:* Navigate to the Transcriptomics section of the gene record page to evaluate the expression of this gene in biofilm forming conditions (plank = planktonic cells; 4, 12, 24hr = biofilm forming conditions).

• Does this gene have syntenic orthologs in *Candida* species?

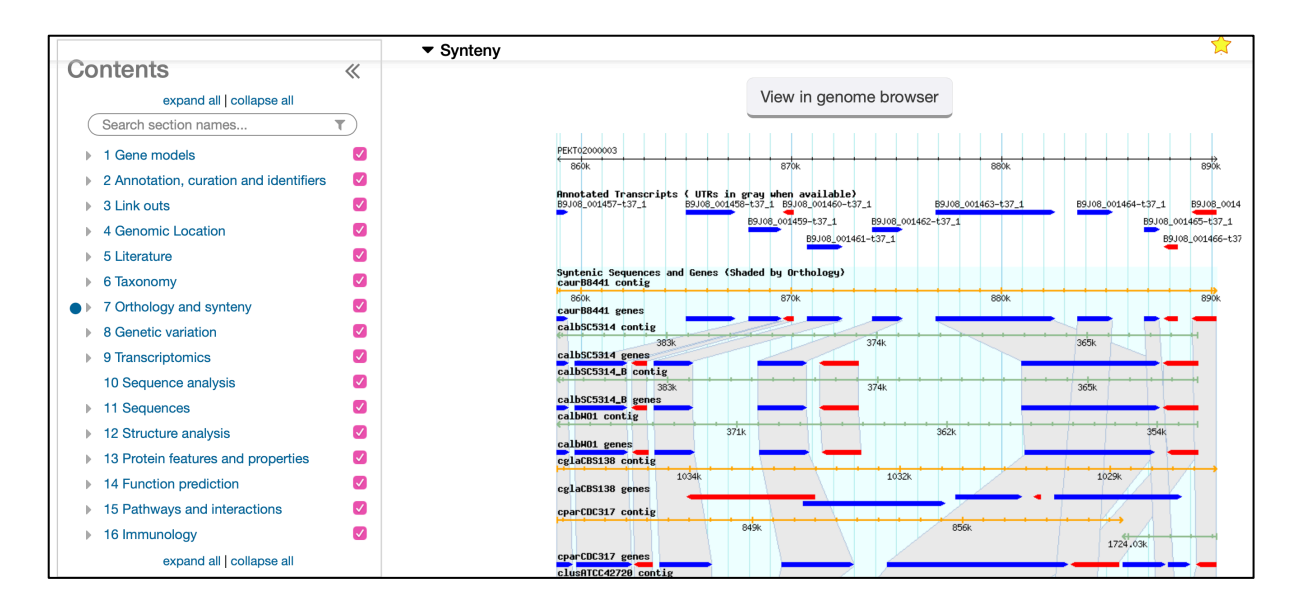

• Does the protein have any identifiable domains?

*Hint: Use the Contents menu section to navigate to the* **Protein features and properties** *section of the gene record page.* 

| Search this table   |                | Q Sh              | owing 6 rows     |                    |                              |                 |               |                          |
|---------------------|----------------|-------------------|------------------|--------------------|------------------------------|-----------------|---------------|--------------------------|
| ↓† Transcript ID(s) | <b>↓† Name</b> | ↓† Interpro<br>ID | ↓↑ Primary<br>ID | ↓↑ Secondary<br>ID | ↓† Description               | ↓† Start<br>Min | ↓† End<br>Min | ¢† <mark>E-</mark><br>va |
| B9J08_001462-t37_1  | PFAM           | IPR006671         | PF00134          | Cyclin_N           | Cyclin, N-terminal<br>domain | 43              | 162           | 5.0E-                    |
| B9J08_001462-t37_1  | PFAM           | IPR004367         | PF02984          | Cyclin_C           | Cyclin, C-terminal<br>domain | 209             | 259           | 6.7E-                    |
| B9J08_001462-t37_1  | PIRSF          |                   | PIRSF001771      |                    | Cyclin, A/B/D/E<br>types     | 9               | 258           | 1.7E-                    |
| B9J08_001462-t37_1  | SMART          | IPR013763         | SM00385          | cyclin_7           |                              | 70              | 156           | 2.3E-                    |
| B9J08_001462-t37_1  | SUPERFAMILY    | IPR036915         | SSF47954         | 0054835            | Cyclin-like                  | 26              | 165           | 1.7E-3                   |
| B9J08 001462-t37 1  | SUPERFAMILY    | IPR036915         | SSF47954         | 0054835            | Cyclin-like                  | 212             | 255           | 2.8E-                    |

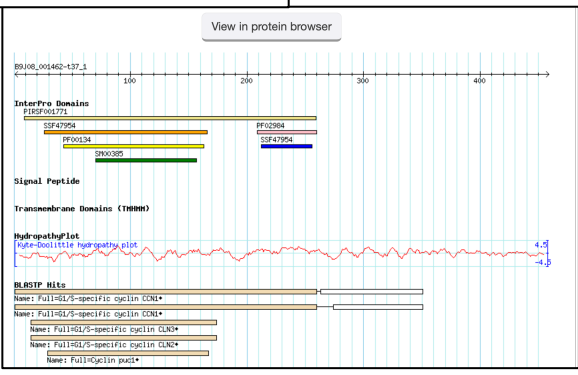

- Cross-reference the search results with what is known in other model organisms.
  - Navigate to the Orthology and Synteny section
  - Click on the CR\_02920C\_A in Camdida albicans SC5314 to be redirected to an ortholog gene record page.
  - Navigate to the *Link outs* section on the C5\_01680C\_A gene record page and click on the CGD *External ID* link

| 3    | ink outs                                 |                |      |
|------|------------------------------------------|----------------|------|
| ▼ E: | kternal Links 🕹 Download 🛢 Data sets     |                |      |
|      | Search this table                        | Q Showing 3    | rows |
|      | ↓↑ Database                              | ↓↑ External ID |      |
|      | CGD                                      | CR_02920C_A    |      |
|      | Entrez Gene                              | 3642587        |      |
|      | The Universal Protein Resource (UniProt) | Q5A1Z4         |      |

- Navigate to the **Phenotype** tab on the CGD record page for CR\_02920C\_A.
- Is the deletion mutant viable?
- What can you say about growth phenotype (filamentous and invasive growth) or biofilm formation in the null mutant?

Note: you can also download the phenotype table and open it in Excel or save it for later use.

# 4. Combining text search results with results from other types of searches

- a. Find kinase genes that are likely secreted.
  - Let's go back to the \*kinase\* kinase search strategy.

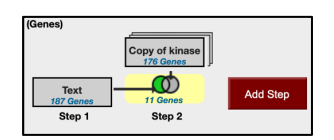

• **Insert a step** before current Step 2 to identify kinases that have a predicted Signal Peptide.

Hint: Select to revise the strategy and then navigate to the Insert Step Before tab.

Note: Signal Prediction is made with the SignalP program that predicts the presence and location of signal peptide cleavage sites in amino acid sequences.

| Rename   View   Analyze   Revise   Open Nested Strategy   Unnest Strategy                                                                     | Insert Step Before Orthologs   Delete                                                                                                    |             |
|----------------------------------------------------------------------------------------------------|----------------------------------------------------------------------------------------------------|-------------|
| STEP 2 : Copy of kinase<br>The nested strategy gets opened be                                                                                 | low.                                                                                                    |             |
| Results: 176 Genes                                                                                                    |                                                                                                    |             |
| □ Give this search a we                                                                                                    | ight                                                                                                    |             |
| 10                                                                                                    |                                                                                                    |             |
| Assign<br>Optionally give this search a 'weight' for examp<br>in a search strategy, unions and intersects will sum the weights, giving higher | Hun a new Search for         Ganes         I oct         Producted Sign           Hun a new Search for         Ganes         Ganes         Ganes         Ganes           In a new Search for         Sanes         Ganes         Ganes         Ganes         Ganes           In a new Search for         Sanes         Ganes         Ganes                                                                                                    | nal Peptide |
|                                                                                                    | Immunology                                                                                                    |             |
| Insert S<br>Organi<br>Fing<br>Fing<br>Advar                                                                                                   | Sm  Selected out of 125 Selected selected selec |             |
| Combine                                                                                                    | Genes in Step 1 with Genes in Step 2:     COD 1 Intersect 2     COD 1 Union 2     COD 2 Minus 1     Helative to 2, using genomic colocation                                                                                                    |             |
|                                                                                                    | (Genes)                                                                                                    |             |
|                                                                                                    | Signal Pep     Copy of kinase       975 Genes     0 Genes       187 Genes     9 Genes       Step 1     Step 2   Step 3                                                                                                    |             |

Search operator selection can be edited at any time by clicking on the edit link within the operator window:

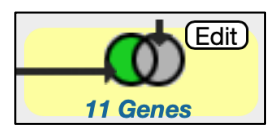

|   |   | Operator                                                                                                    | : | Combined Result will contain:                                    |
|---|---|----------------------------------------------------------------------------------------------------|---|------------------------------------------------------------------|
|   | - | © (1) 1 INTERSECT 2                                                                                                    | : | IDs in common between the two<br>lists                           |
| 1 |   | ①     ①     ①     ①     ①     ①     ①     ①     ①     ①     ①     ①     ①     ①     ①     ①     ①     ①     ①     ①     ①     ①     ①     ①     ①     ①     ①     ①     ①     ①     ①     ①     ①     ①     ①     ①     ①     ①     ①     ①     ①     ①     ①     ①     ①     ①     ①     ①     ①     ①     ①     ①     ①     ①     ①     ①     ①     ①     ①     ①     ①     ①     ①     ①     ①     ①     ①     ①     ①     ①     ①     ①     ①     ①     ①     ①     ①     ①     ①      ①     ①     ①     ①     ①      ①      ①      ①      ①     ①      ①     ①     ①      ①      ①      ①      ①      ①      ①      ①      ①      ①      ①      ①      ①      ①      ①      ①      ①      ①      ①      ①      ①      ①      ①      ①      ①      ①      ①      ①      ①      ①      ①      ①      ①      ①      ①      ①      ①      ①      ①      ①      ①      ①      ①      ①      ①      ①      ①      ①      ①      ①      ①      ①      ①      ①      ①      ①      ①      ①      ①      ①      ①      ①      ①      ①      ①      ①      ①      ①      ①      ①      ①      ①      ①      ①      ①      ①      ①      ①      ①      ①      ①      ①      ①      ①      ①      ①      ①      ①      ①      ①      ①      ①      ①      ①      ①      ①      ①      ①      ①      ①      ①      ①      ①      ①      ①      ①      ①      ①      ①      ①      ①      ①      ①      ①      ①      ①      ①      ①      ①      ①      ①      ①      ①      ①      ①      ①      ①      ①      ①      ①      ①      ①      ①      ①      ①      ①      ①      ①      ①      ①      ①      ①      ①      ①      ①      ①      ①      ①      ①      ①      ①      ①      ①      ①      ①      ①      ①      ①      ①      ①      ①      ①      ①      ①      ①      ①      ①      ①      ①      ①      ①      ①      ①      ①      ①      ①      ①      ①      ①        ①      ①      ①      ①        ① | : | IDs from list 1 and list 2                                       |
|   |   | © 🚺 1 MINUS 2                                                                                                    | : | IDs unique to 1                                                  |
|   | - |                                                                                                    | : | IDs unique to 2                                                  |
| 2 | - | I Relative to 2                                                                                                    | : | IDs whose features are near each other (colocated) in the genome |

The top four operators (1) are used when both searches produce the same type of genomic feature results and therefore are used for direct comparison of similar types of data (*e.g.* gene list 1 and gene list 2 obtained from proteomics and RNA-Seq evidence searches, respectively).

When two search steps are run against different types of data (e.g. genes and chromosomal sequences or SNPs), the colocation feature (2) allows combining these different types of data (e.g. searching for a list of SNPs or transposable elements colocating to the upstream/downstream regions of genes).

How many kinases are predicted to have a signal peptide?

Can you identify genes that have predicted signal peptides but are not kinases? *Hint: Hover over the operator selection to select the Edit function.* 

### 5. Creating Nested Strategies

Nesting a strategy allows you to control the order in which your search result sets are combined. Consider the difference between two mathematical equations:

- A. Equation with nesting:B. Equation without nesting:  $2 \times (3+5) = 16$
- $2 \times 3 + 5 = 11$

Here is how the sample equations above translate into search results in FungiDB queries:

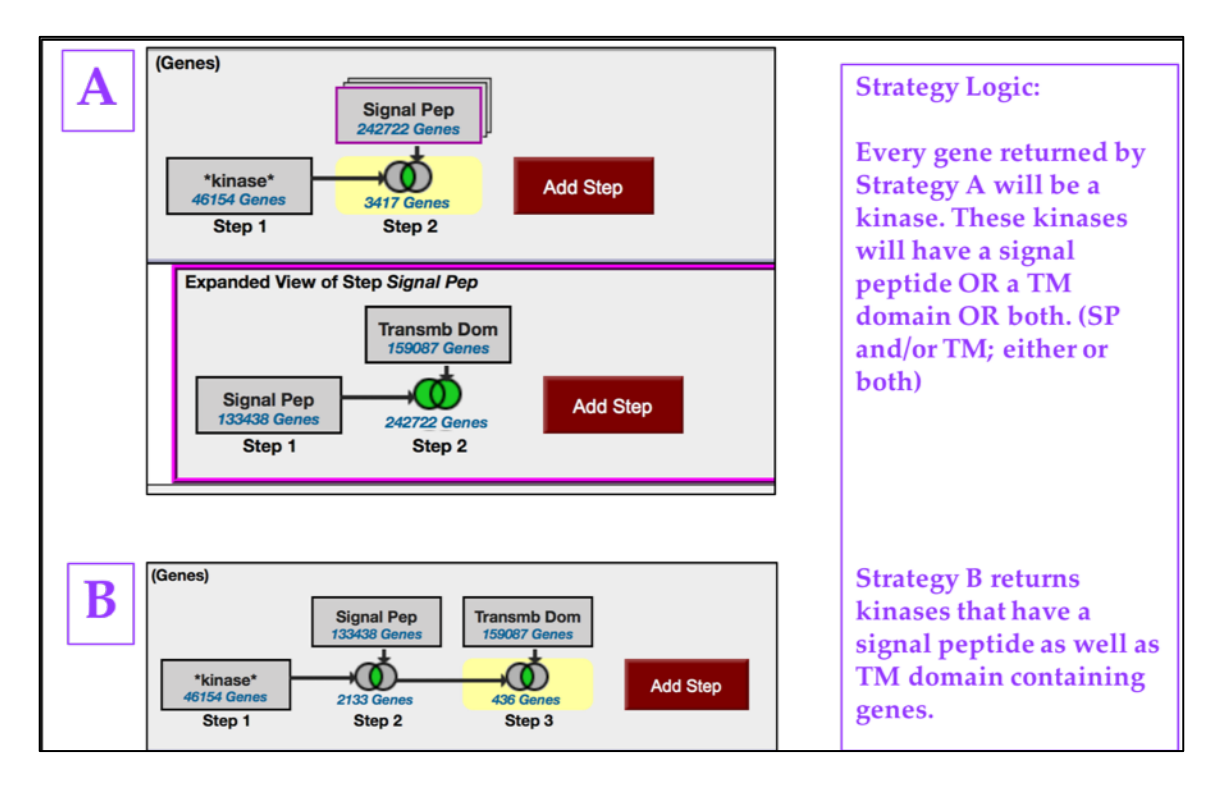

Note that nested (A) and non-nested (B) strategies return results that are quite different. The final number of genes returned in nested vs non-nested strategy is 3417 and 436, respectively.

Let's go back to the search in C. neoformans KN99 we just ran and delete the very last step to display the search results for \*kinase\* and signal peptide query:

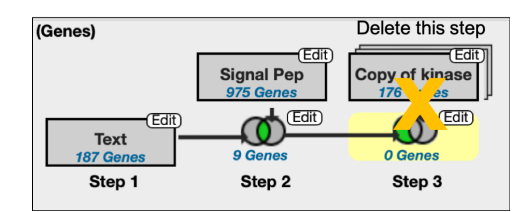

• How can you define kinases that have either a secretory signal peptide <u>AND/OR</u> a transmembrane domain(s) (option A above)?

*Hint: You would need to create a nested strategy because search operators allow combining steps in subsequent fashion only. Start by revising the Step 2 to create a nested strategy as shown below.* 

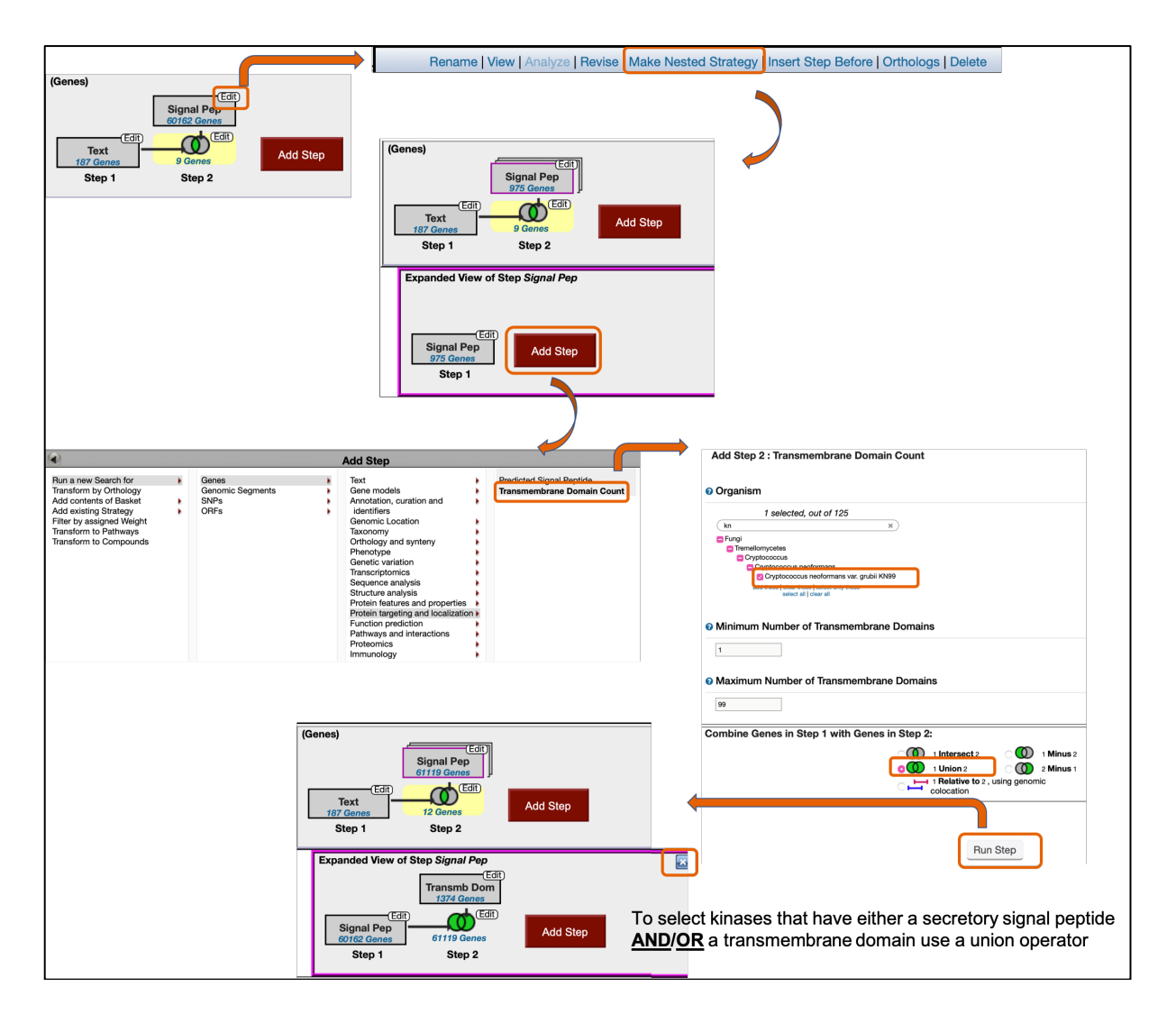

• Close the **Expanded View of Step Signal Pep** window as shown above, and you should have a nested strategy as follows:

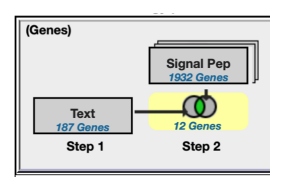

- Save your strategy (rename it if necessary)
- Modify your strategy to scenario B to return kinases that have predicted signal peptide as well as a transmembrane domain.
  - First duplicate the strategy and then delete the second step in the duplicated strategy:

| My Strategies: New Opened (1)                                          | All (664)  Basket Public Strategies (48) Help                                                                       |
|------------------------------------------------------------------------|----------------------------------------------------------------------------------------------------|
| ⊟ Hide search strategy panel                                           | Rename   View   Analyze   Revise   Open Nested Strategy   Unnest Strategy   Insert Step Before   Orthologs Delete 🗵 |
| (Genes)                                                                | STEP 2 : Signal Pep<br>The nested strategy gets opened below.                                                       |
| Text                                                                   | Results: 1932 Genes                                                                                                 |
| 187 Genes         12 Genes         Add           Step 1         Step 2 |                                                                                                    |

*Hint: To return kinases that have predicted signal peptide as well as a transmembrane domain, add two steps (searching for secreted and transmembrane proteins, respectively).* 

• Compare the A and B strategies. Do the results make sense?